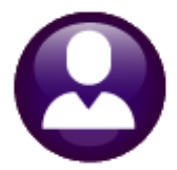

# **HUMAN RESOURCES**

# HR-605 PERCENTAGE METHOD TABLES

This document explains how to set up Tax Tables each year based on IRS specifications in Publication 15-T. Create a distinct federal **Tax Table** for tax year 2020 and beyond. This document uses the tax tables "FED" and "FED2020". The **Employee Maintenance** screen has fields on the **[2 Personal]** tab used in conjunction with the tax tables. Depending on how the W4 is filled out by the employee, the **[2 Personal]** tab has several options.

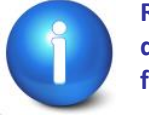

Refer to Publication 15-T for any clarification. This is the official IRS document governing how to use the W4 and the percentage method for figuring tax.

https://www.irs.gov/pub/irs-pdf/p15t.pdf

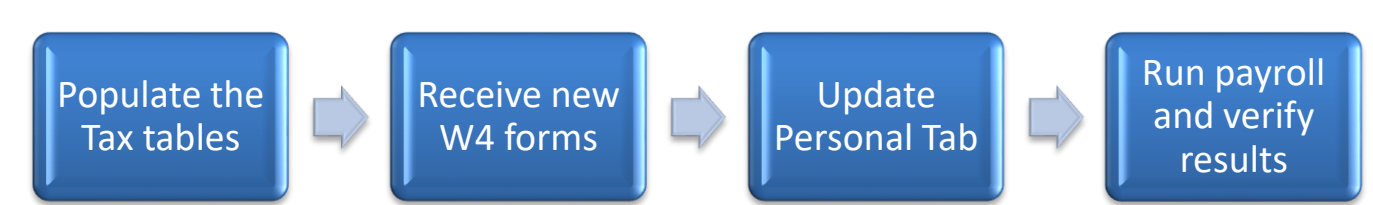

# 1 Update Tax Rate Tables

| Tax Type         FED         FEDERAL T           Tax Table         M         Federal T.           Base Bucket Number         1           Second Check Percent         1           4-Clear         0.01           32100.01         32250.01           184950.01         342050.01           431050.01         640500.01 |
|----------------------------------------------------------------------------------------------------|

Figure 1 Check and update FED and FED2020 Tax Rate Tables for H, M, and S

Go to Human Resources Tables Tax Rate Table. Enter the data from Publication 15-T for all tables. Find both <u>2021</u> <u>Calendar Year tax tables</u> here in Publication 15-T:

https://www.irs.gov/pub/irs-pdf/p15t.pdf

# 2 Tax Information Section on Employee Maintenance Screen

The [2 Personal] tab Tax Information block was updated to reflect the new W4.

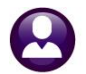

| 1 Contact 2 Personal 3 Ded/Ben 4 Add Wages 5 Payroll 6 Accounting                                                         | 7 Salary 8 Dates/Class 9 Degrees 0 Custom U Acciden                                   | ts VACA |
|----------------------------------------------------------------------------------------------------|---------------------------------------------------------------------------------------|---------|
| Reporting Location       Location Grade       Date Married       Fingerprinted       Date of Physical       Date Deceased | Tax Information     Tax Type     Tax Table Exemptions       Federal     FED2020     M | FORM W4 |

Figure 2 BEFORE: the [2 Personal] tab Tax Information section on the Employee Maintenance screen

Go to Human Resources Employee Maintenance [2 Personal] to update the Tax Information for each employee who submits a *W4.* 

| 1 Cont 2 Personal Ben 4 Add Wages 5 Payroll                                                                                                    | 6Accounting 7 Salary 8 Dates/Class 9 Degrees | O Custom UAccidents VACA                                                          |
|----------------------------------------------------------------------------------------------------|----------------------------------------------|-----------------------------------------------------------------------------------|
| Reporting Location       Location Grade       Date Married       Fingerprinted       Date of Physical       Date Deceased       Surviving Spouse   Primary Timesheet Group SCHOOL-SOUT dipletro school |                                              | Tax Type Tax Table Exemptions<br>Federal FED2020 M<br>State MA M 2<br>Other State |
|                                                                                                    |                                              |                                                                                   |

Figure 3 AFTER - The new Tax Information section on the [2 Personal] Tab radio buttons

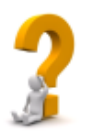

If the employee does not provide a new W4 for 2020 and beyond, there is nothing to update in the Tax Information for the employee. The  $\odot$  <=2019 radio button will be set and none of the Step 3 through 4c fields will be editable.

- 1. For each employee providing a new W4, fill in the **Tax Information** section of the **[2 Personal]** tab of the **Employee Maintenance** screen. Fill in the fields as shown in **Figure 4** based on the **W4** provided by the employee.
- 2. Check for any additional federal withholding on the [3 Ded/Ben] tab for ongoing employees that provide a new W4 with extra withholding. Set the stop date for additional withholding on the [3 Ded/Ben] tab of the employee maintenance screen and confirm that the extra withholding shows only on the [2 Personal] tab.
- 3. The AUC screen **Employee Maintenance** ▶ [Personal] screen has error checking to ensure that the codes are used properly, as shown in the table below:

ADMINS Unified Community Human Resources

|                                  |                  | Tax Type Selected / Box 2c Radio button |                        |                         |  |  |
|----------------------------------|------------------|-----------------------------------------|------------------------|-------------------------|--|--|
|                                  |                  | Form W4                                 | Form W4                | Form W4                 |  |  |
|                                  |                  | After or Equal to 2020                  | After or Equal to 2020 |                         |  |  |
| Radio Button Setting             |                  | Box 2c checked                          | Box 2c not checked     | Before or Equal to 2019 |  |  |
| Tax Table                        |                  | FED2020                                 | FED                    | FED                     |  |  |
| Exemptions Box                   | Based on the     | No                                      | No                     | Yes                     |  |  |
| Dependents amount (W4 Box 3)     | W/A Form yoor 8  | Yes                                     | Yes                    | No                      |  |  |
| Other Income (W4 Box 4(a))       | W4 FUTTI year ox | Yes                                     | Yes                    | No                      |  |  |
| Deductions (W4 Box 4(b))         | W4 Box 2(c)      | Yes                                     | Yes                    | No                      |  |  |
| Extra Withholding (W4 Box 4 (c)) |                  | Yes                                     | Yes                    | No                      |  |  |

Note: Employees that furnish a new W4 and do not check box 2c will be governed by the FED tax table.

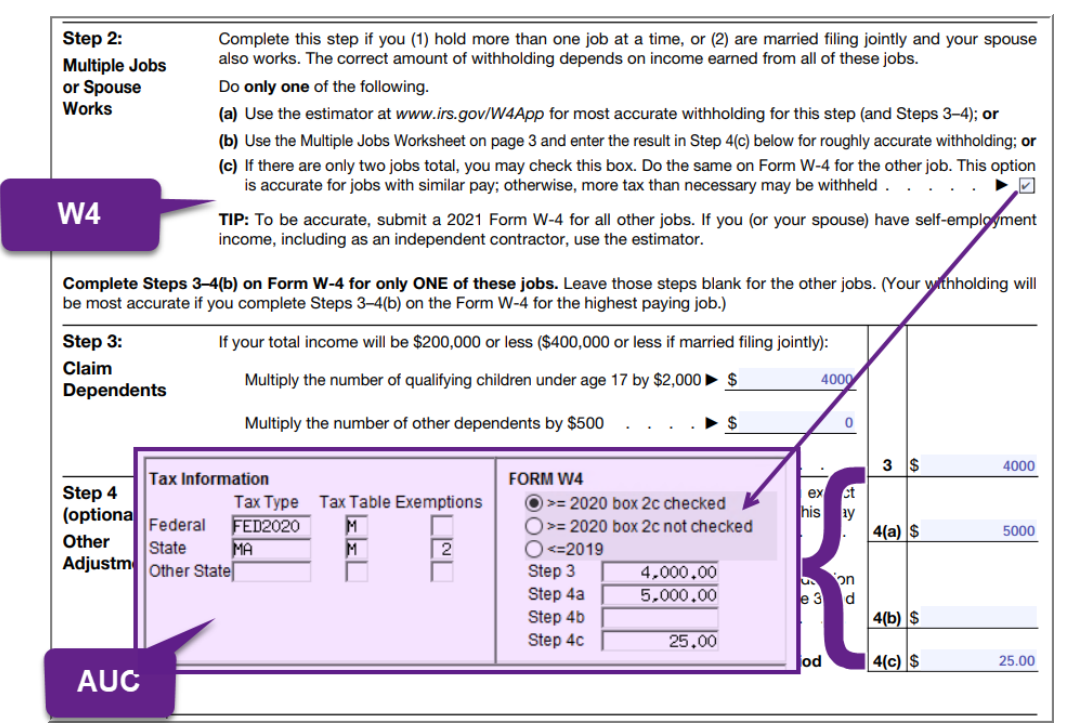

Figure 4 Correlating the W4 form with the AUC Tax Information on the Employee Maintenance screen

#### 3 Table Setup Examples

For employees who furnished forms before 2020 and who do not furnish a new one after 2019, continue to withhold based on the forms previously furnished.

|                                                                        | Tax R                         | late          |                                                      |                                                       |          |
|------------------------------------------------------------------------|-------------------------------|---------------|------------------------------------------------------|-------------------------------------------------------|----------|
| Tax Type ED FEDERAL T<br>Tax Table M Federal T<br>Base Bucket Number 1 | AX<br>ax<br>Federal Tax Wages |               | Minimum Bucket<br>Annual Wages Ex<br>Annual Per Exem | Amount to Process Tax<br>cempt Amount<br>ption Amount | 4300.00  |
| Second Check Percent                                                   | Base Bucket for Period        | Tax Reduction | 2020 W4 Annual                                       | Exemption                                             | 12900.00 |
| Wages From                                                             | Wages To                      | Amount        | - Percentage -                                       | - On Wages Over                                       |          |
| 4-Clear 0.01                                                           | 12200.00                      |               |                                                      |                                                       |          |
| 12200.01                                                               | 32100.00                      |               | 10.00                                                | 12200,00                                              |          |
| 32100.01                                                               | 93250.00                      | 1990.00       | 12.00                                                | 32100.00                                              |          |
| 93250.01                                                               | 184950.00                     | 9328.00       | 22.00                                                | 93250.00                                              |          |
| 184950.01                                                              | 342050.00                     | 29502.00      | 24.00                                                | 184950.00                                             |          |
| 342050.01                                                              | 431050.00                     | 67206.00      | 32,00                                                | 342050.00                                             |          |
| 431050.01                                                              | 640500.00                     | 95686.00      | 35.00                                                | 431050.00                                             |          |
| 640500.01                                                              | 99999999,00                   | 168993,50     | 37.00                                                | 640500,00                                             |          |

Figure 5- the "FED" table has a field for 2020 W4 Annual Exemption amounts entered for the FED S, H, and M Tax Tables

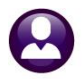

September 2021

| [AUC] 6423-Ta | ax Rate                           |               |                      |                  |                        | -    | ٥       | × |
|---------------|-----------------------------------|---------------|----------------------|------------------|------------------------|------|---------|---|
|               |                                   | Tax Ra        | te                   |                  |                        |      |         |   |
| Goto          | Tax Type FED2020 FED 2020 TAX TAX | BLES          | _                    | Minimum Bucket A | mount to Process Tax   |      |         |   |
| Actions       | Base Bucket Number 1 Feder        | ral Tax Wages | Reduction            | Annual Per Exemp | tion Amount            | 0    | 2900.00 |   |
| 1-Add New     | Wages From 0.01                   |               | Amount               | - Percentage -   | - On Wages Over ——     | 1 14 | 2500.00 | - |
| 2-Edit List   | 4-clear 0.01<br>12550.01          | 22500.00      |                      | 10.00            | 12550.00               |      |         |   |
| 3-Employees   | 53075.01                          | 98925.00      | 4664.00              | 22.00            | 53075.00               |      |         |   |
|               | 98925.01<br>177475.01             | 221975.00     | 14751.00<br>33603.00 | 32,00            | 98925,00<br>177475,00  |      |         |   |
|               | 221975.01<br>326700.01            | 326700,00     | 47843.00<br>84496.75 | 35.00            | 221975.00<br>326700.00 |      |         |   |
|               |                                   |               |                      |                  |                        |      |         |   |

No "Annual Per Exemption Amounts" should be entered on the **FED2020** Tax Rate table.

Figure 6 Sample for the FED2020 Tax Rate Table

#### 4 W4 FOR 2021

Below is excerpted from <u>Publication 15-T</u> for 2021:

Step 2. If the employee checks the box in Step 2, the employer figures withholding from the "Form W-4, Step 2, Checkbox" column in the Percentage Method or Wage Bracket Method tables. This results in higher withholding for the employee. If the employee chooses one of the other two alternatives from this step, the higher withholding is included with any other additional tax amounts per pay period in Step 4(c).

Step 3. Employers use the amount on this line as an annual reduction in the amount of withholding. Employers should use the amount that the employee entered as the total in Step 3 of Form W-4 even if it is not equal to the sum of any amounts entered on the left in Step 3 because the total may take into account other tax credits. If the Step 3 total is blank, but there are amounts entered on one or two of the left lines in Step 3, the employer may ask the employee if leaving the line blank was intentional.

Steps 4(a) and 4(b). Employers increase the annual amount of wages subject to income tax withholding by the annual amount shown on Step 4(a) and reduce the annual amount of wages subject to income tax withholding by the annual amount shown on Step 4(b).

Step 4(c). Employers will increase withholding by the per pay period tax amount on Step 4(c).

# 5 APPENDIX A Percentage Method Tables for Automated Payroll Systems

| (Use these if<br>from 2020 or   | STANDARD V<br>the Form W-4<br>later and the b | Vithholding Ra<br>is from 2019 or<br>box in Step 2 of I | te Schedules<br>earlier, or if the I<br>Form W-4 is NO | Form W-4 is<br>T checked)             | Form W<br>(Use these if               | -4, Step 2, Ch<br>the Form W-4<br>Fo | eckbox, Withh<br>is from 2020 or<br>orm W-4 <b>IS</b> chec | olding Rate Sc<br>later and the box<br>ked) | hedules<br>x in Step 2 of             |
|---------------------------------|-----------------------------------------------|---------------------------------------------------------|--------------------------------------------------------|---------------------------------------|---------------------------------------|--------------------------------------|------------------------------------------------------------|---------------------------------------------|---------------------------------------|
| If he Adjusted<br>Vage Amount ( | Annual<br>line 2a)                            | The                                                     |                                                        | of the<br>amount that<br>the Adjusted | If the Adjusted<br>Wage Amount<br>is: | Annual<br>(line 2a)                  | The                                                        |                                             | of the<br>amount that<br>the adjusted |
| At least—                       | But less than—                                | amount to withhold is:                                  | Plus this<br>percentage—                               | Annual Wage<br>exceeds—               | At least-                             | But less than—                       | amount to withhold is:                                     | Plus this<br>percentage—                    | Annual Wage<br>exceeds -              |
| ED                              | в                                             | С                                                       | D                                                      | Е                                     | A                                     | в                                    | С                                                          | D                                           | EED20                                 |
|                                 | Mari                                          | ried Filing Jo                                          | intly                                                  |                                       |                                       | Mar                                  | ried Filing Jo                                             | ointly                                      |                                       |
| \$0                             | \$12,200                                      | \$0.00                                                  | 0%                                                     | \$0                                   | \$0                                   | \$12,550                             | \$0.00                                                     | 0%                                          | \$0                                   |
| \$12,200                        | \$32,100                                      | \$0.00                                                  | 10%                                                    | \$12,200                              | \$12,550                              | \$22,500                             | \$0.00                                                     | 10%                                         | \$12,550                              |
| \$32,100                        | \$93,250                                      | \$1,990.00                                              | 12%                                                    | \$32,100                              | \$22,500                              | \$53,075                             | \$995.00                                                   | 12%                                         | \$22,500                              |
| \$93,250                        | \$184,950                                     | \$9,328.00                                              | 22%                                                    | \$93,250                              | \$53,075                              | \$98,925                             | \$4,664.00                                                 | 22%                                         | \$53,075                              |
| \$184,950                       | \$342,050                                     | \$29,502.00                                             | 24%                                                    | \$184,950                             | \$98,925                              | \$177,475                            | \$14,751.00                                                | 24%                                         | \$98,925                              |
| \$342,050                       | \$431,050                                     | \$67,206.00                                             | 32%                                                    | \$342,050                             | \$177,475                             | \$221,975                            | \$33,603.00                                                | 32%                                         | \$177,475                             |
| \$431,050                       | \$640,500                                     | \$95,686.00                                             | 35%                                                    | \$431,050                             | \$221,975                             | \$326,700                            | \$47,843.00                                                | 35%                                         | \$221,975                             |
| \$640,500                       |                                               | \$168,993.50                                            | 37%                                                    | \$640,500                             | \$326,700                             |                                      | \$84,496.75                                                | 37%                                         | \$326,700                             |
|                                 | Single or M                                   | larried Filing                                          | Separately                                             |                                       | 1                                     | Single or I                          | Aarried Filing                                             | Separately                                  |                                       |
| \$0                             | \$3,950                                       | \$0.00                                                  | 0%                                                     | \$0                                   | \$0                                   | \$6,275                              | \$0.00                                                     | 0%                                          | \$0                                   |
| \$3,950                         | \$13,900                                      | \$0.00                                                  | 10%                                                    | \$3,950                               | \$6,275                               | \$11,250                             | \$0.00                                                     | 10%                                         | \$6,275                               |
| \$13,900                        | \$44,475                                      | \$995.00                                                | 12%                                                    | \$13,900                              | \$11,250                              | \$26,538                             | \$497.50                                                   | 12%                                         | \$11,250                              |
| \$44,475                        | \$90,325                                      | \$4,664.00                                              | 22%                                                    | \$44,475                              | \$26,538                              | \$49,463                             | \$2,332.00                                                 | 22%                                         | \$26,538                              |
| \$90,325                        | \$168,875                                     | \$14,751.00                                             | 24%                                                    | \$90,325                              | \$49,463                              | \$88,738                             | \$7,375.50                                                 | 24%                                         | \$49,463                              |
| \$168,875                       | \$213,375                                     | \$33,603.00                                             | 32%                                                    | \$168,875                             | \$88,738                              | \$110,988                            | \$16,801.50                                                | 32%                                         | \$88,738                              |
| \$213,375                       | \$527,550                                     | \$47,843.00                                             | 35%                                                    | \$213,375                             | \$110,988                             | \$268,075                            | \$23,921.50                                                | 35%                                         | \$110,988                             |
| \$527,550                       |                                               | \$157,804.25                                            | 37%                                                    | \$527,550                             | \$268,075                             |                                      | \$78,902.13                                                | 37%                                         | \$268,075                             |
|                                 | Hea                                           | ad of Househ                                            | old                                                    |                                       | 1                                     | Не                                   | ad of Househ                                               | nold                                        |                                       |
| \$0                             | \$10,200                                      | \$0.00                                                  | 0%                                                     | \$0                                   | \$0                                   | \$9,400                              | \$0.00                                                     | 0%                                          | \$0                                   |
| \$10,200                        | \$24,400                                      | \$0.00                                                  | 10%                                                    | \$10,200                              | \$9,400                               | \$16,500                             | \$0.00                                                     | 10%                                         | \$9,400                               |
| \$24,400                        | \$64,400                                      | \$1,420.00                                              | 12%                                                    | \$24,400                              | \$16,500                              | \$36,500                             | \$710.00                                                   | 12%                                         | \$16,500                              |
| \$64,400                        | \$96,550                                      | \$6,220.00                                              | 22%                                                    | \$64,400                              | \$36,500                              | \$52,575                             | \$3,110.00                                                 | 22%                                         | \$36,500                              |
| \$96,550                        | \$175,100                                     | \$13,293.00                                             | 24%                                                    | \$96,550                              | \$52,575                              | \$91,850                             | \$6,646.50                                                 | 24%                                         | \$52,575                              |
| \$175,100                       | \$219,600                                     | \$32,145.00                                             | 32%                                                    | \$175,100                             | \$91,850                              | \$114,100                            | \$16,072.50                                                | 32%                                         | \$91,850                              |
| \$219,600                       | \$533,800                                     | \$46,385.00                                             | 35%                                                    | \$219,600                             | \$114,100                             | \$271,200                            | \$23,192.50                                                | 35%                                         | \$114,100                             |
| A500.000                        |                                               | A150 055 00                                             | 070/                                                   | 0500 000                              | 0074 000                              |                                      | ¢70 177 50                                                 | 070/                                        |                                       |

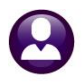

Keep for Your Records

#### 6 APPENDIX B PERCENTAGE METHOD WORKSHEET

# 1. Percentage Method Tables for Automated Payroll Systems

to figure federal income tax withholding. This method works for Forms W-4 for all prior, current, and future years. This method also works for any amount of wages. If the Form W-4 is from 2019 or earlier, this method works for any number of withholding allowances claimed.

If you have an automated payroll system, use the worksheet below and the Percentage Method tables that follow

Worksheet 1. Employer's Withholding Worksheet for Percentage Method Tables for Automated Payroll Systems

|                    | e 3                                                                                                    | Semiannually                                                                                                    | Quarterly                                                                                                    | Monthly                                                                                                    | Semimonthly                                                                                                    | Biweekly                                                                                                    | Weekly                                                                                                    | Daily                                                                                                    | 7                                        |
|--------------------|----------------------------------------------------------------------------------------------------|----------------------------------------------------------------------------------------------------|----------------------------------------------------------------------------------------------------|----------------------------------------------------------------------------------------------------|----------------------------------------------------------------------------------------------------|----------------------------------------------------------------------------------------------------|----------------------------------------------------------------------------------------------------|----------------------------------------------------------------------------------------------------|------------------------------------------|
|                    |                                                                                                    | 2                                                                                                    | 4                                                                                                    | 12                                                                                                    | 24                                                                                                    | 26                                                                                                    | 52                                                                                                    | 260                                                                                                    |                                          |
|                    |                                                                                                    |                                                                                                    |                                                                                                    |                                                                                                    |                                                                                                    |                                                                                                    |                                                                                                    |                                                                                                    |                                          |
| Step 1.            | Adj                                                                                                    | ust the empoly                                                                                                    | ee's payment                                                                                                    | amount                                                                                                    |                                                                                                    |                                                                                                    |                                                                                                    |                                                                                                    |                                          |
|                    | 1a                                                                                                    | Enter the emplo                                                                                                    | oyee's total tax                                                                                                    | able wages this                                                                                                    | payroll period                                                                                                    |                                                                                                    |                                                                                                    | · · · · · · · · 1a                                                                                                    | 5                                        |
|                    | 1b                                                                                                    | Enter the numb                                                                                                    | er of pay perio                                                                                                    | ds you have pe                                                                                                    | r year (see Table                                                                                                    | 93)                                                                                                    |                                                                                                    | · · · · · · · 1b                                                                                                    | -                                        |
|                    | 1c                                                                                                    | Multiply the am                                                                                                    | ount on line 1a                                                                                                    | by the number                                                                                                    | on line 1b                                                                                                    |                                                                                                    |                                                                                                    | · · · · · · · · 1c                                                                                                    | 5                                        |
| If the (           | ample                                                                                                  | ovee HAS submi                                                                                                    | itted a Form W                                                                                                    | -4 for 2020 or la                                                                                                    | ter figure the A                                                                                                    | diusted Annual                                                                                                    | Wage Amount                                                                                                    | as follows:                                                                                                    |                                          |
| 11 110 1           | 1d                                                                                                    | Enter the amou                                                                                                    | nt from Step 4                                                                                                    | (a) of the emplo                                                                                                    | vee's Form W-4                                                                                                    | ujusteu Annuar                                                                                                    | wage Amount                                                                                                    |                                                                                                    | 5                                        |
|                    | 1e                                                                                                    | Add lines 1c an                                                                                                    | d 1d                                                                                                    |                                                                                                    |                                                                                                    |                                                                                                    |                                                                                                    | 10                                                                                                    | 5                                        |
|                    | 1f                                                                                                    | Enter the amou                                                                                                    | nt from Step 4                                                                                                    | (b) of the emplo                                                                                                    | vee's Form W-4                                                                                                    |                                                                                                    |                                                                                                    | 16                                                                                                    | -                                        |
|                    | 10                                                                                                    | If the box in Ste                                                                                                    | p 2 of Form W                                                                                                    | -4 is checked, e                                                                                                    | nter -0 If the b                                                                                                    | ox is not checke                                                                                                    | d. enter \$12.90                                                                                                    | 00 if the                                                                                                    | -                                        |
|                    | . 9                                                                                                    | taxpayer is man                                                                                                    | ried filing jointl                                                                                                    | y or \$8,600 othe                                                                                                    | erwise                                                                                                    |                                                                                                    |                                                                                                    | 1g                                                                                                    |                                          |
|                    | 1h                                                                                                    | Add lines 1f and                                                                                                    | d1g                                                                                                    |                                                                                                    |                                                                                                    |                                                                                                    |                                                                                                    | 1h                                                                                                    | -                                        |
|                    | <b>1</b> i                                                                                             | Subtract line 1h                                                                                                    | from line 1e. I                                                                                                    | f zero or less, e                                                                                                    | nter -0 This is t                                                                                                    | he Adjusted Ar                                                                                                    | nnual                                                                                                    | 41                                                                                                    | 5                                        |
|                    |                                                                                                    | wage Amount                                                                                                    |                                                                                                    |                                                                                                    |                                                                                                    |                                                                                                    |                                                                                                    | 11                                                                                                    |                                          |
| If the e           | emple                                                                                                  | oyee HAS NOT                                                                                                    | submitted a Fo                                                                                                    | rm W-4 for 202                                                                                                    | 0 or later, figure                                                                                                    | the Adjusted Ar                                                                                                    | nual Wage Am                                                                                                    | nount as follows:                                                                                                    |                                          |
|                    | 1j                                                                                                    | Enter the numb                                                                                                    | er of allowance                                                                                                    | es claimed on th                                                                                                    | ne employee's m                                                                                                    | lost recent Form                                                                                                    | W-4                                                                                                    | · · · · · · · · 1j                                                                                                    |                                          |
|                    | 1k                                                                                                    | Multiply line 1j b                                                                                                    | by \$4,300                                                                                                    |                                                                                                    |                                                                                                    |                                                                                                    |                                                                                                    | 1k                                                                                                    |                                          |
|                    | 11                                                                                                    | Subtract line 1k                                                                                                    | from line 1c. I                                                                                                    | f zero or less, er                                                                                                    | nter -0 This is t                                                                                                    | he Adjusted Ar                                                                                                    | nnual                                                                                                    |                                                                                                    |                                          |
|                    |                                                                                                    | Wage Amount                                                                                                    |                                                                                                    |                                                                                                    | • • • • • • • • • • • • •                                                                                                    |                                                                                                    |                                                                                                    | 11                                                                                                    |                                          |
|                    | (line                                                                                                  | 3 of Form W-4                                                                                                    | from 2019 or e                                                                                                    | arlier); and whe                                                                                                    | ther the box in S                                                                                                    | Step 2 of 2020 o                                                                                                    | r later Form W-                                                                                                    | 4 is checked.                                                                                                    |                                          |
|                    |                                                                                                    | e. Don't use the                                                                                                    | Head of House                                                                                                    | ehold table if the                                                                                                    | e Form W-4 is fr                                                                                                    | om 2019 or earli                                                                                                    | er.                                                                                                    |                                                                                                    |                                          |
|                    | 2a                                                                                                    | Enter the emplo                                                                                                    | Head of House<br>byee's Adjuste                                                                                                    | ehold table if the<br>d Annual Wag                                                                                                    | e Form W-4 is from<br>e Amount from                                                                                                    | om 2019 or earli<br>line 1i or 11 abo                                                                                                    | er.<br>ve                                                                                                    | · · · · · · · 2a                                                                                                    | \$                                       |
|                    | 2a<br>2b                                                                                               | Enter the emplo<br>Find the row in t<br>least the amour                                                                                                    | Head of House<br>byee's <b>Adjuste</b><br>the appropriate<br>the column A                                                                                                    | ehold table if the<br>ed Annual Wag<br>e Annual Perce<br>but less than the                                                                                                    | e Form W-4 is from<br><b>e Amount</b> from<br>ntage Method ta<br>e amount in colu                                                                                                    | line 1i or 1I abo<br>able in which the<br>mn B, then ente                                                                                     | er.<br>ve<br>amount on lin<br>r here the amo                                                                             | e 2a is at<br>unt from                                                                                                    | -                                        |
|                    | 2a<br>2b<br>2c                                                                                         | Enter the emplo<br>Find the row in t<br>least the amour<br>column A of tha                                                                                                    | Head of House<br>byee's <b>Adjuste</b><br>the appropriate<br>the column A is<br>the column and the column<br>of from column                                                                                                    | ehold table if the<br>ed Annual Wag<br>e Annual Perce<br>but less than the                                                                                                    | e Form W-4 is from<br>e Amount from<br>ntage Method ta<br>e amount in colu                                                                                                    | om 2019 or earli<br>line 1i or 11 abo<br>able in which the<br>mn B, then ente                                                                 | er.<br>ve<br>amount on lin<br>r here the amo                                                                             | e 2a is at<br>unt from<br>                                                                                                    | 0 100                                    |
|                    | 2a<br>2b<br>2c<br>2d                                                                                   | Enter the emplo<br>Find the row in 1<br>least the amour<br>column A of tha<br>Enter the amou                                                                                                    | Head of House<br>byee's Adjuste<br>the appropriate<br>the column A is<br>throw the column<br>of the column column<br>that age from column                                                                                                    | ehold table if the<br>ed Annual Wag<br>e Annual Perce<br>but less than the<br>h C of that row                                                                                                    | e Form W-4 is from<br>the Amount from<br>the Amount from<br>the amount in colu                                                                                                    | om 2019 or earli<br>line 1i or 11 abo<br>able in which the<br>mn B, then ente                                                                 | er.<br>ve<br>amount on lin<br>r here the amo                                                                             | e 2a is at<br>unt from 2b                                                                                                    | 91 091 091                               |
|                    | 2a<br>2b<br>2c<br>2d<br>2e                                                                             | Enter the emplo<br>Find the row in 1<br>least the amour<br>column A of tha<br>Enter the amou<br>Enter the perce<br>Subtract line 2h                                                                                                    | Head of House<br>byee's <b>Adjuste</b><br>the appropriate<br>the column A i<br>trow<br>nt from column<br>ntage from col<br>from line 22                                                                                                    | ehold table if the<br>ed Annual Wag<br>e Annual Perce<br>but less than the<br>h C of that row<br>umn D of that row                                                                                                    | e Form W-4 is from<br>the Amount from<br>intage Method ta<br>e amount in colu                                                                                                    | line 1i or 11 abo<br>able in which the<br>mn B, then ente                                                                                     | er.<br>ve<br>amount on lin<br>r here the amo                                                                             | 2a is at<br>e 2a is at<br>unt from 2b<br>                                                                                                   | 91 99 99 199                             |
|                    | 2a<br>2b<br>2c<br>2d<br>2e<br>2f                                                                       | Enter the emplo<br>Find the row in 1<br>least the amour<br>column A of tha<br>Enter the amou<br>Enter the perce<br>Subtract line 2b                                                                                                    | Head of House<br>byee's <b>Adjuste</b><br>the appropriate<br>it in column A i<br>trow<br>nt from column<br>ntage from col<br>from line 2a                                                                                                    | ehold table if the<br>ed Annual Wag<br>a Annual Perce<br>but less than the<br>of C of that row<br>umn D of that row                                                                                                    | e Form W-4 is from<br>the Amount from<br>Intage Method ta<br>a amount in colu                                                                                                    | line 1i or 11 abo<br>able in which the<br>mn B, then ente                                                                                     | er.<br>ve<br>amount on lin<br>r here the amo                                                                             | 2a<br>e 2a is at<br>unt from 2b<br>                                                                                                    | 01 00 00 100                             |
|                    | 2a<br>2b<br>2c<br>2d<br>2e<br>2f<br>20                                                                 | Enter the emplo<br>Find the row in 1<br>least the amour<br>column A of tha<br>Enter the amou<br>Enter the perce<br>Subtract line 2b<br>Multiply the amou                                                                                                    | Head of House<br>oyee's <b>Adjuste</b><br>the appropriate<br>it now                                                                                                    | ehold table if the<br>ed Annual Wag<br>a Annual Perce<br>but less than the<br>n C of that row<br>umn D of that ro                                                                                                    | e Form W-4 is from<br>ntage Method ta<br>a amount in colu                                                                                                    | om 2019 or earli<br>line 1i or 11 abo<br>able in which the<br>mn B, then ente                                                                 | er.<br>ve<br>amount on lin<br>r here the amo                                                                             | 2a<br>e 2a is at<br>unt from 2b<br>                                                                                                    |                                          |
|                    | 2a<br>2b<br>2c<br>2d<br>2e<br>2f<br>2g<br>2b                                                           | Enter the emplo<br>Find the row in 1<br>least the amour<br>column A of tha<br>Enter the amour<br>Enter the perce<br>Subtract line 2b<br>Multiply the amou<br>Add lines 2c an                                                                                                    | Head of House<br>oyee's <b>Adjuste</b><br>the appropriate<br>it row                                                                                                    | ehold table if the<br>of Annual Wag<br>a Annual Perce<br>but less than the<br>of C of that row<br>umn D of that ro<br>by the percenta                                                                                                    | e Form W-4 is from<br>ntage Method ta<br>e amount in colu<br>age on line 2d                                                                                                    | om 2019 or earli<br>line 1 i or 11 abo<br>able in which the<br>mn B, then ente                                                                | er.<br>ve<br>amount on lin<br>r here the amo                                                                             | 2a<br>e 2a is at<br>unt from<br>2b<br>2c<br>2d<br>2d<br>2e<br>2f<br>2g                                                                      |                                          |
|                    | 2a<br>2b<br>2c<br>2d<br>2e<br>2f<br>2g<br>2h                                                           | Enter the emplo<br>Find the row in 1<br>least the amour<br>column A of tha<br>Enter the amour<br>Enter the perce<br>Subtract line 2b<br>Multiply the amour<br>Add lines 2c an<br>Divide the amour<br>Withholding A                                                                                                    | Head of House<br>oyee's Adjuste<br>the appropriate<br>it row                                                                                                    | ehold table if the<br>ed Annual Wag<br>e Annual Perce<br>but less than the<br>n C of that row<br>umn D of that row<br>by the percenta                                                                                                    | e Form W-4 is from<br>ntage Method ta<br>e amount in colu<br>age on line 2d                                                                                                    | om 2019 or earli<br>line 1i or 11 abo<br>able in which the<br>mn B, then ente                                                                 | er.<br>ve<br>amount on lin<br>r here the amo                                                                             | 2a<br>e 2a is at<br>unt from 2b<br>2c<br>2d<br>2d<br>2e<br>2f<br>2g<br>2g                                                                   |                                          |
| Step 3.            | 2a<br>2b<br>2c<br>2d<br>2e<br>2f<br>2g<br>2h<br>Acc<br>3a                                              | Enter the employ<br>Find the row in 1<br>least the amour<br>column A of tha<br>Enter the amour<br>Enter the amour<br>Enter the perce<br>Subtract line 2b<br>Multiply the amo<br>Add lines 2c an<br>Divide the amour<br>Withholding A<br>count for tax cre<br>If the employee                                                                                                    | Head of House<br>oyee's Adjuster<br>the appropriate<br>the appropriate<br>the column A<br>it row                                                                                                    | ehold table if the<br>ed Annual Wag<br>e Annual Perce<br>but less than the<br>of C of that row<br>umn D of that row<br>umn D of that row<br>by the percenta<br>by the number o                                                                       | e Form W-4 is from<br>ntage Method ta<br>e amount in colu<br>age on line 2d<br>f pay periods on<br>iter, enter the an                                                                                          | om 2019 or earli<br>line 1i or 11 abo<br>able in which the<br>mn B, then ente                                                                 | er.<br>ve<br>amount on linn<br>r here the amo<br>the <b>Tentative</b><br>3 of that form;                                 | 2a<br>e 2a is at<br>unt from<br>2c<br>2d<br>2d<br>2e<br>2f<br>2g<br>2h<br>2h<br>otherwise                                                   | A 140 140 140 140 140 140                |
| Step 3.            | 2a<br>2b<br>2c<br>2d<br>2e<br>2f<br>2g<br>2h<br>Acc<br>3a<br>3b                                        | Enter the emplo<br>Find the row in 1<br>least the amour<br>column A of tha<br>Enter the amour<br>Enter the amour<br>Enter the perce<br>Subtract line 2b<br>Multiply the amour<br>Add lines 2c an<br>Divide the amour<br>Withholding A<br>count for tax cru<br>If the employee<br>enter -0-<br>Divide the amour                                                                     | Head of House<br>oyee's Adjuster<br>the appropriate<br>the appropriate<br>the column A la<br>throw                                                                                                    | ehold table if the<br>ed Annual Wag<br>e Annual Perce<br>but less than the<br>of C of that row<br>umn D of that row<br>umn D of that row<br>by the percenta<br>by the number o                                                                       | e Form W-4 is fr<br>e Amount from<br>ntage Method ta<br>e amount in colu<br>w<br>age on line 2d<br>f pay periods on<br>iter, enter the an                                                                      | om 2019 or earli<br>line 1i or 11 abo<br>able in which the<br>mn B, then ente<br>line 1b. This is<br>nount from Step                          | er.<br>ve<br>mount on linn<br>r here the amo<br>the <b>Tentative</b><br>3 of that form;                                  | 2a<br>e 2a is at<br>unt from 2b<br>2c<br>2d<br>2d<br>2e<br>2f<br>2g<br>2h<br>otherwise<br>3a                                                | 0100 100 100 100 100 100 100             |
| Step 3.            | 2a<br>2b<br>2c<br>2d<br>2e<br>2f<br>2g<br>2h<br><b>Acc</b><br>3a<br>3b                                 | Enter the emplo<br>Find the row in 1<br>least the amour<br>column A of tha<br>Enter the amou<br>Enter the perce<br>Subtract line 2b<br>Multiply the amou<br>Add lines 2c an<br>Divide the amou<br><b>Withholding A</b><br>count for tax crr<br>If the employee<br>enter -0<br>Divide the amou<br>Subtract line 2b                                                                  | Head of House<br>oyee's Adjuster<br>the appropriate<br>the appropriate<br>the column A list<br>trow                                                                                                    | ehold table if the<br>ed Annual Wag<br>e Annual Perce<br>but less than the<br>of C of that row<br>umn D of that row<br>umn D of that row<br>by the percenta<br>by the number of<br>from 2020 or la                                                   | e Form W-4 is from<br>ntage Method ta<br>e amount in colu<br>age on line 2d<br>f pay periods on<br>iter, enter the an<br>f pay periods on<br>pay periods on                                                    | Ine 1b                                                                                                    | er.<br>ve<br>mount on linn<br>r here the amo<br>the <b>Tentative</b><br>3 of that form;                                  | 2a<br>e 2a is at<br>unt from 2b<br>2c<br>2d<br>2d<br>2e<br>2f<br>2g<br>2h<br>2h<br>otherwise 3a<br>3b                                       |                                          |
| Step 3.            | 2a<br>2b<br>2d<br>2d<br>2f<br>2g<br>2h<br><b>Acc</b><br>3a<br>3b<br>3c                                 | Enter the emplo<br>Find the row in 1<br>least the amour<br>column A of tha<br>Enter the amou<br>Enter the perce<br>Subtract line 2b<br>Multiply the amo<br>Add lines 2c an<br>Divide the amou<br><b>Withholding A</b><br>count for tax cru<br>If the employee<br>enter -0<br>Divide the amou<br>Subtract line 3b                                                                   | Head of House<br>oyee's Adjuster<br>the appropriate<br>the appropriate<br>the column A is<br>trow                                                                                                    | ehold table if the<br>ed Annual Wag<br>e Annual Perce<br>but less than the<br>n C of that row<br>umn D of that row<br>by the percenta<br>by the number o<br>from 2020 or la<br>by the number o<br>f zero or less, e                                  | e Form W-4 is from<br>ntage Method ta<br>e amount in colu<br>age on line 2d<br>f pay periods on<br>ter, enter the an<br>f pay periods on<br>nter -0-                                                           | om 2019 or earli<br>line 1i or 11 abo<br>able in which the<br>mn B, then ente<br>the net of the second<br>line 1b. This is<br>nount from Step | er.<br>ve<br>mount on linn<br>r here the amo<br>the <b>Tentative</b><br>3 of that form;                                  | 2a<br>e 2a is at<br>unt from 2b<br>2c<br>2d<br>2d<br>2e<br>2f<br>2g<br>2g<br>2h<br>0therwise 3a<br>3b<br>3c                                 |                                          |
| Step 3.<br>Step 4. | 2a<br>2b<br>2c<br>2d<br>2e<br>2f<br>2g<br>2h<br><b>Acc</b><br>3a<br>3b<br>3c<br><b>Fig</b><br>4a       | E. Don't use the<br>Enter the employ<br>Find the row in 1<br>least the amour<br>column A of tha<br>Enter the amour<br>Enter the amour<br>Subtract line 2b<br>Multiply the amour<br>Add lines 2c an<br>Divide the amour<br>Withholding A<br>count for tax creater<br>If the employee<br>enter -0-<br>Divide the amour<br>Subtract line 3b<br>ure the final am<br>Enter the addition | Head of House<br>oyee's Adjuste<br>the appropriate<br>it in column A it<br>trow                                                                                                    | ehold table if the<br>ord Annual Wag<br>a Annual Perce<br>but less than the<br>ord of that row<br>umn D of that row<br>by the percent<br>by the percent<br>or 2020 or la<br>by the number o<br>f zero or less, e<br><b>nold</b><br>o withhold from t | e Form W-4 is from<br>the Amount from<br>Intage Method ta<br>a amount in colu<br>age on line 2d<br>f pay periods on<br>ter, enter the an<br>f pay periods on<br>nter -0-<br>he employee's f                    | or 2019 or earli<br>line 1i or 11 abo<br>able in which the<br>mn B, then ente<br>b line 1b. This is<br>nount from Step<br>line 1b             | er.<br>ve<br>amount on lin<br>r here the amo<br>the <b>Tentative</b><br>3 of that form;<br>4(c) of the 202               | 2a<br>e 2a is at<br>unt from 2b<br>2c<br>2d<br>2d<br>2e<br>2f<br>2g<br>2f<br>2g<br>2h<br>otherwise<br>3a<br>3b<br>3c<br>3c<br>0 or later 4a | 22 120 120 120 120 120 120 120 120 120 1 |
| Step 3.<br>Step 4. | 2a<br>2b<br>2c<br>2d<br>2e<br>2f<br>2g<br>2h<br><b>Acc</b><br>3a<br>3b<br>3c<br><b>Fig</b><br>4a<br>4b | E. Don't use the<br>Enter the emplo<br>Find the row in 1<br>least the amour<br>column A of tha<br>Enter the amour<br>Enter the amour<br>Add lines 2c an<br>Divide the amour<br>Withholding A<br>count for tax creater<br>If the employee<br>enter -0<br>Divide the amour<br>Subtract line 3b<br>ure the final am<br>Enter the addition<br>form or line 6 or<br>Add lines 3c an     | Head of House<br>oyee's Adjuster<br>the appropriate<br>the appropriate<br>the appropriate<br>the appropriate<br>the account on line 2<br>ount on line 2<br>ount on line 2<br>ount on line 2<br>ount on line 2<br>ount on line 2<br>ount on line 3<br>of form line 3<br>of form li | ehold table if the<br>ord Annual Wag<br>a Annual Perce<br>but less than the<br>order of that row<br>umn D of that row<br>by the percenta<br>by the number of<br>from 2020 or la<br>by the number of<br>f zero or less, emold<br>withhold from the    | e Form W-4 is fr<br>e Amount from<br>ntage Method ta<br>e amount in colu<br>w<br>age on line 2d<br>f pay periods on<br>ter, enter the an<br>f pay periods on<br>nter -0-<br>he employee's f<br>withhold from t | om 2019 or earli<br>line 1i or 11 abo<br>able in which the<br>mn B, then ente<br>line 1b. This is<br>nount from Step<br>line 1b               | er.<br>ve<br>amount on lin<br>r here the amo<br>the <b>Tentative</b><br>3 of that form;<br>4(c) of the 202<br>wages this | 2a<br>e 2a is at<br>unt from 2b<br>2c<br>2d<br>2d<br>2e<br>2f<br>2g<br>2f<br>2g<br>2h<br>otherwise 3a<br>3b<br>3c<br>3c<br>0 or later 4a    |                                          |